## システムインストール

1. フラッシュメモリを初期化>下図のように設定してください。

format: FAT32, name: WINPE .

| Cagacity:                                                                                         |  |
|---------------------------------------------------------------------------------------------------|--|
| 14.9 GB                                                                                           |  |
| ile ayatem                                                                                        |  |
| FAT32 (Default)                                                                                   |  |
| location unit size                                                                                |  |
| Default allocation size                                                                           |  |
| Restore <u>d</u> evice defaults<br>olume <u>l</u> abel                                            |  |
| Restore <u>d</u> evice defaults<br>olume <u>l</u> abel<br>WINPE                                   |  |
| Restore <u>d</u> evice defaults<br>/olume <u>l</u> abel<br>WINPE<br>Format <u>o</u> ptions        |  |
| Restore <u>d</u> evice defaults<br>/olume label<br>WINPE<br>Format <u>options</u>                 |  |
| Restore <u>d</u> evice defaults<br>/olume label<br>WINPE<br>Format <u>options</u><br>Quick Format |  |
| Restore <u>d</u> evice defaults<br>'olume label<br>WINPE<br>Format <u>options</u><br>Quick Format |  |
| Restore <u>d</u> evice defaults<br>/olume label<br>WINPE<br>Format <u>options</u>                 |  |
| Restore device defaults /olume label WINPE Format options Quick Format                            |  |

## 2. ファイルを解凍完了後、全てのデータはフラッシュメモリへ移動します。

| Name          | Date modified       | Туре        | Size     |
|---------------|---------------------|-------------|----------|
| Boot          | 10/13/2020 11:18 AM | File folder |          |
| 📙 EFI         | 10/13/2020 11:18 AM | File folder |          |
| 📙 images      | 10/13/2020 11:18 AM | File folder |          |
| Scripts       | 10/13/2020 11:18 AM | File folder |          |
| sources       | 10/13/2020 11:18 AM | File folder |          |
| Est_tool      | 10/13/2020 11:18 AM | File folder |          |
| 📄 bootmgr     | 3/18/2019 3:29 PM   | File        | 401 KB   |
| 📄 bootmgr.efi | 3/18/2019 3:47 PM   | EFI File    | 1,475 KB |
|               |                     |             |          |

3. 移動完了後、フラッシュメモリを pc に挿入>

ミニpcを起動してから、F7キーを繰り返して押す>

"UEFI: xxx flash disk" という項目を選んでエンターキーを押す

| Please select boot device:                                                                          |
|----------------------------------------------------------------------------------------------------|
| Windows Boot Manager (Hoodisk SSD)<br>UEFI OS (Generic Flash Disk 8.07)<br>Enter Setup              |
| <pre>1 and ↓ to move selection<br/>ENTER to select boot device<br/>ESC to boot using defaults</pre> |
|                                                                                                    |